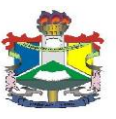

#### PROCESSO SELETIVO SIMPLIFICADO 01/2020/DACE/PROEAC/UNIFAP PARA CONCESSÃO DE AUXILIO EMERGENCIAL ALIMENTAÇÃO PECÚNIA – MARCO DE ZERO

A Pró-Reitoria de Extensão e Ações Comunitárias – PROEAC, por intermédio do Departamento de Ações Comunitárias e Estudantis – DACE,

- Considerando a resolução nº 06, de 16 de março de 2020-Reitoria, que suspende por Ad Referendum por 15 dias todas as atividades acadêmicas e administrativas presenciais no âmbito da UNIFAP;

- Considerando parecer da Procuradoria Jurídica da UNIFAP, processo 23125.006882/2020-80;

- Considerando ainda a Portaria no. 0563/2020 - Reitoria-UNIFAP.

Torna público o Processo seletivo simplificado que selecionará estudantes regularmente matriculados em cursos de graduação presencial do Campus Marco Zero –Macapá-, ingressantes por meio do Processo Seletivo, que comprovadamente realizavam refeições no Restaurante Universitário –RU-, para a concessão de auxílio emergencial alimentação pecúnia, de Assistência Estudantil, em consonância com o disposto na Resolução Nº 14/2017-CONSU, que aprova a Política de Assistência Estudantil na Universidade Federal do Amapá e o Decreto nº 7.234/2010, que dispõe acerca do Programa Nacional de Assistência Estudantil - PNAES.

## 1. DAS DISPOSIÇÕES PRELIMINARES

#### 1.1. DAS AÇÕES DE ASSISTÊNCIA ESTUDANTIL

Visa assegurar a concessão de auxílio emergência alimentação pecúnia aos acadêmicos regularmente matriculados em cursos de graduação presencial, que comprovadamente estejam em situação de vulnerabilidade socioeconômica, nível 1 ou, excepcionalmente, nível II, disposto na Resolução Nº 14/2017-CONSU, e que, por conta da Pandemia do Coronavírus - Covid 19-, e das orientações de restrições de aglomeração em ambientes públicos e privados, estão impedidos de realizar suas refeições a que tem direito no RU, objetivando a garantia de igualdade de condições para a permanência com qualidade, até a reabertura do RU, e agindo preventivamente nas situações de retenção e evasão.

#### 2. REQUISITOS BÁSICOS DO PÚBLICO ALVO

Serão selecionados estudantes:

- De graduação presencial e regular, campus Marco Zero Macapá;
- Matriculados no mínimo em 4 disciplinas ou TCC ou ainda em estágio supervisionado;
- Que se encontre comprovadamente em situação de vulnerabilidade socioeconômica;

- Ser usuário do RU, ou seja, ter utilizado o RU pelo menos 70% dos últimos 21 dias antes de seu fechamento (do dia 17/02 ao dia 14/03), no almoço ou jantar;

- Ser aluno assistido pelo PNAES no nível de vulnerabilidade I e, excepcionalmente, II;

- Não receber bolsa permanência da UNIFAP ou do MEC;

# 3. DO PROCESSO DE INSCRIÇÃO, CONCESSÃO E DA DIVULGAÇÃO DE RESULTADOS.

3.1 A forma de concessão dos auxílios da assistência estudantil será através da participação em processo de análise e seleção de dados dos discentes arquivados no SIGAA, que definirá o seu perfil socioeconômico, tomando por base o nível de vulnerabilidade socioeconômica I e,

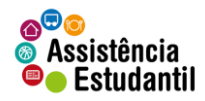

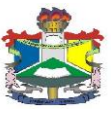

excepcionalmente, II, bem como detectar a utilização ou não do RU, que será realizado mediante a inscrição do estudante nesse processo, conforme a seguinte fase:

I. Preenchimento do questionário socioeconômico disponível no SIGAA (CADASTRO

ÚNICO); conforme orientações passo a passo descritas no MANUAL DE ADESÃO AO CADASTRO ÚNICO/UNIFAP (**ANEXO II**).

3.2. O processo de concessão do auxílio emergencial alimentação pecúnia deverá seguir o seguinte cronograma:

|                                                                                                    | CRONOGRAM                         | A                 |                                               |
|----------------------------------------------------------------------------------------------------|-----------------------------------|-------------------|-----------------------------------------------|
| EVENTO                                                                                                    | DATA                              | HORA              | LOCAL                                         |
| Inscrições ONLINE (preenchimento<br>do questionário do CADASTRO<br>ÚNICO NO SIGAA.).                                | Do dia 27/03 ao<br>31/03/2020     | Início<br>14:00   | SIGAA - MÓDULO<br>ASSISTÊNCIA AO<br>ESTUDANTE |
| Divulgação do resultado provisório dos Pré-Selecionados no SIGAA.                                                   | 06/04/2020                        | Até às<br>18h00   | Site UNIFAP/PROEAC                            |
| Interposição de Recurso contra o<br>resultado Provisório dos Pré-<br>Selecionados no SIGAA (formulário<br>ANEXO II) | Do dia 06/04 ao<br>dia 07/04/2020 | Até<br>18h00      | VIA GLPI<br>https://suportenti.unifap.br/     |
| Divulgação do resultado definitivo<br>dos Selecionados no SIGAA, após<br>análise de recursos.                       | 09/04/2019                        | Até às<br>18h0 hs | Site UNIFAP/PROEAC                            |

I. O não preenchimento do questionário socioeconômico do CADASTRO ÚNICO e a não adesão ao auxílio desejado no SIGAA, implicará na não participação no processo de seleção do auxílio ofertado pela assistência estudantil;

II. Só será aceita inscrição no auxílio emergencial alimentação;

III. Os interessados em impetrar recursos contra os resultados provisórios deverão fazê-lo em até um (01) dia útil, após a divulgação do resultado provisório que deu origem ao questionamento formal, conforme descrito no cronograma;

IV. Só serão aceitos recursos por escrito interposto pelo próprio candidato ou seu representante legal na forma do Formulário de Recurso, **ANEXO II** do presente Edital;

V. O candidato deverá aguardar o resultado do recurso, que será apresentado em parecer fundamentado e disponibilizado na página da PROEAC;

VI. Os recursos em que não constar justificativa fundamentada não será considerado para fins de avaliação e serão automaticamente descartados;

VII. A classificação se dará por grau de vulnerabilidade, a partir de cadastro no SIGAA.

VIII. Não haverá recurso de recurso.

#### 4. DAS BOLSAS E AUXÍLIOS OFERTADOS

| BOLSA/AUXÍLIO                           | VAGAS | VALOR R\$      |
|-----------------------------------------|-------|----------------|
| Auxílio Emergencial Alimentação PECÚNIA | 300   | 300,00 mensais |

I – Será formado cadastro reserva

#### 4.1. AUXÍLIO EMERGENCIAL ALIMENTAÇÃO PECÚNIA

I. O Auxílio Emergencial Alimentação Pecúnia consiste em proporcionar aos estudantes de graduação presencial, o valor de R\$300,00(trezentos reais) mensais para cobrir as despesas com alimentação até a reabertura do RU.

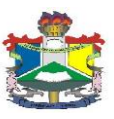

## 5. DO PAGAMENTO

5.1. O pagamento do Auxílio Emergencial Alimentação Pecúnia será efetuado em cota mensal de R\$ 300 reais até a reabertura do RU,

5.2. O pagamento do auxílio Emergencial Alimentação Pecúnia ocorrerá através de depósito bancário em conta pessoal do aluno, que deverá ser informado no ato da inscrição. Será aceita somente conta corrente no CPF e nome do aluno beneficiário, válida em situação ativa, podendo ser em qualquer instituição bancária;

5.3. Não será aceita conta de terceiros, salário e conta poupança, conta conjunto ou conta fácil do Banco do Brasil, bem como conta em bancos virtuais;

5.4. Apresentação de conta bancaria com irregularidades (contas encerradas, inválidas ou inativas) acarretará na não será realização do pagamento, inclusive retroativo, ao beneficiário.

## 6. DAS DISPOSIÇÕES GERAIS

I, Ao participar do processo de concessão de auxílio Emergencial Alimentação Pecúnia da Assistência Estudantil, o candidato declara-se ciente e de acordo com as normas do presente processo seletivo, bem como aceita as decisões que possam ser tomadas pela Comissão responsável pela execução e acompanhamento deste processo, ressalvado o direito de recurso;

II. A classificação produz somente a expectativa de direito. Para efetivação da concessão de auxílio Emergencial Alimentação Pecúnia da Assistência Estudantil, os selecionados deverão cumprir todas as fases definidas no cronograma do presente processo seletivo;

III. A perda dos prazos e horários ou o descumprimento de qualquer obrigação imposta a todos os candidatos, sem justificativa, acarretará na imediata desclassificação;

IV. A inexatidão nas declarações escritas, inverdades, omissões de dados relevantes, irregularidades de documentos (falsificação ou fraude) ou outras de qualquer natureza que não atendam às exigências deste processo seletivo, serão averiguadas, e poderão acarretar na desclassificação e/ou no desligamento imediato do benefício e posterior devolução por meio de GRU, dos valores recebidos.

V. As informações prestadas pelos estudantes candidatos ficarão sujeitas ao Art. 299 do Código Penal brasileiro, Lei 2848/40: "Art. 299 - Omitir, em documento público ou particular, declaração que dele deva constituir, ou nele inserir, fazer inserir declaração falsa ou diversa da que deva ser escrita, com fim de prejudicar direito, criar obrigação ou alterar a verdade sobre fato juridicamente relevante".

VI. Os casos omissos serão dirimidos pela comissão de operacionalização do processo seletivo de auxílio emergencial Alimentação Pecúnia / PNAES, composto pelo DACE e pela Pró-Reitoria de Extensão e Ações Comunitárias, nos termos da legislação em vigor.

Macapá (AP), 27 de março de 2020.

Prof. Dr. João Batista G. Oliveira Pró-Reitor de Extensão e Ações Comunitárias Portaria nº 1720/2018-UNIFAP

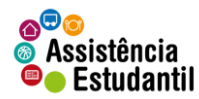

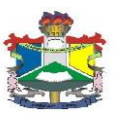

#### ANEXO I

#### FORMULÁRIO DE RECURSO

#### Processo Seletivo Simplificado 01/2020/DACE/PROEAC/UNIFAP

#### 1. ORIENTAÇÕES

- Justifique em detalhes o porquê de seu recurso.

- Seja objetivo e o mais claro possível.

- Lembre-se que o objetivo do programa de Assistência Estudantil é atender estudantes que apresentem dificuldade socioeconômica de cursar ou concluir seu curso de graduação.

#### 2. IDENTIFICAÇÃO

NOME COMPLETO: \_\_\_\_\_\_ MATRÍCULA: \_\_\_\_\_\_ NÚMERO DE TELEFONE: \_\_\_\_\_\_

#### **3. OBJETO DO RECURSO**

| Resultado      | do      | Processo     | Seletivo             | Simplificado       | Auxilio    | Emergencial   | Alimentação |
|----------------|---------|--------------|----------------------|--------------------|------------|---------------|-------------|
| Pecúnia/DAC    | E/PR    | OEAC/UN      | IFAP                 |                    |            |               |             |
| 3.1. A decisão | o objet | o de contest | tação é ( <i>exp</i> | olicitar a decisão | o que está | contestando): |             |
|                |         |              |                      |                    |            |               |             |
|                |         |              |                      |                    |            | ••••••        |             |
|                |         |              |                      |                    |            |               |             |
|                |         |              |                      |                    |            |               |             |
|                |         |              |                      |                    |            |               |             |

#### 3.2. Os argumentos com os quais contesto a referida decisão são (se for preciso, anexar folha extra):

| •••••• |                                         |                                         |  |
|--------|-----------------------------------------|-----------------------------------------|--|
|        |                                         |                                         |  |
|        | ••••••                                  | ••••••                                  |  |
|        | ••••••                                  | ••••••                                  |  |
|        | ••••••                                  | ••••••                                  |  |
| •••••• | ••••••••••••••••••••••••••••••••••••••• | ••••••                                  |  |
|        | ••••••••••••••••••••••••••••••••••••••• | ••••••••••••••••••••••••••••••••••••••• |  |
|        |                                         |                                         |  |
|        |                                         |                                         |  |
|        |                                         |                                         |  |
|        |                                         |                                         |  |
|        |                                         |                                         |  |
|        |                                         |                                         |  |
|        |                                         |                                         |  |

Marco Zero (AP), .....de ..... de 2020.

Assinatura do discente

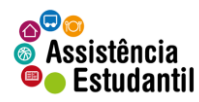

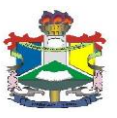

# ANEXO II

## MANUAL DE ADESÃO AO CADASTRO ÚNICO/UNIFAP E AUXÍLIOS DA ASSISTÊNCIA ESTUDANTIL

**OBS:** Para adesão do CADASTRO ÚNICO/UNIFAP e solicitação do Auxílio Emergencial Alimentação da Assistência Estudantil o acadêmico deverá seguir os seguintes fluxos no SIGAA:

- ACESSAR O SISTEMA SIGAA
- ATUALIZAR DADOS BANCÁRIOS (e demais dados pessoais caso o sistema solicite)
- ADERIR AO CADASTRO ÚNICO/UNIFAP
- SOLICITAR AUXÍLIO EMERGENCIAL ALIMENTAÇÃO

Não serão aceitos solicitações de auxílios de beneficiários que NÃO aderirem ao CADASTRO ÚNICO/UNIFAP.

Informamos que durante o preenchimento do Questionário Sócio Econômico o usuário NÃO deverá preencher o item "ITENS DE CONFORTO" presente no fim do questionário, conforme imagem abaixo:

| Aparelho de Som      | Nenhum 🔻           | Empregada Mensalista    | Nenhum 🔻 |
|----------------------|--------------------|-------------------------|----------|
| Banheiro             | 1 *                | Geladeira               | 1 *      |
| Carro                | Nenhum 🔻           | Máquina de Lavar Roupas | 1 *      |
| Celular              | 3 🔻                | Moto                    | Nenhum 🔻 |
| Computador           | Nenhum 🔻           | Telefone Fixo           | Nenhum 🔻 |
| DVD                  | 1 .                | Televisor               | 1 *      |
|                      | BAIR               | RO:<br>UA:              |          |
|                      | NÚME               | RO:                     |          |
|                      | CIDA               |                         |          |
|                      | TIPO DA BOLSA AUXÍ | LIO: OCULOS             |          |
| IUSTIFICATIVA DE REO | UERIMENTOS: *      |                         |          |
|                      |                    |                         |          |

#### **DO ACESSO:**

Para entrar no **SIGAA** deve-se acessar o seguinte endereço: <u>http://sigaa.unifap.br/sigaa/verTelaLogin.do</u> na qual será exibida a tela:

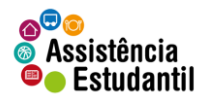

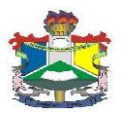

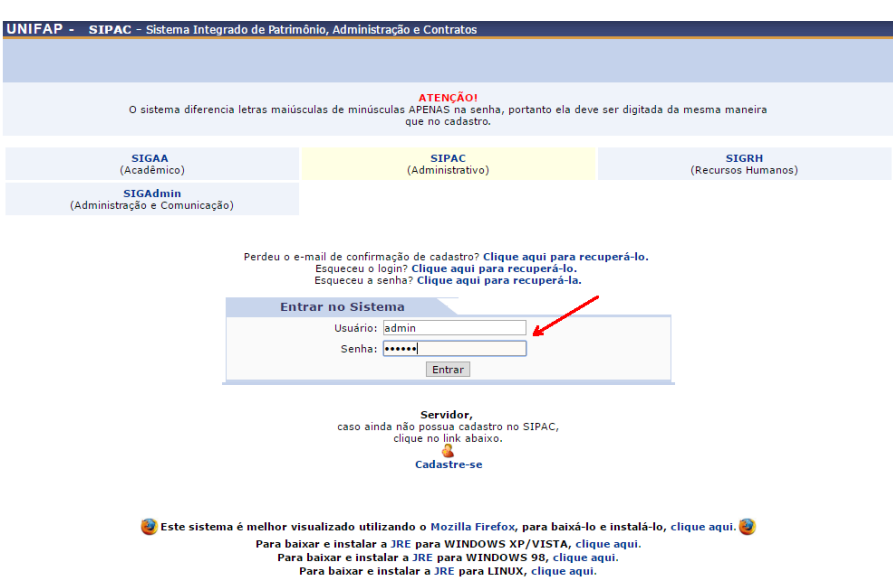

## ATUALIZAÇÃO DE DADOS BANCÁRIOS:

No ambiente do SIGAA, o usuário deverá acessar o menu MEUS DADOS PESSOAIS,

conforme indicação de seta vermelha na imagem abaixo:

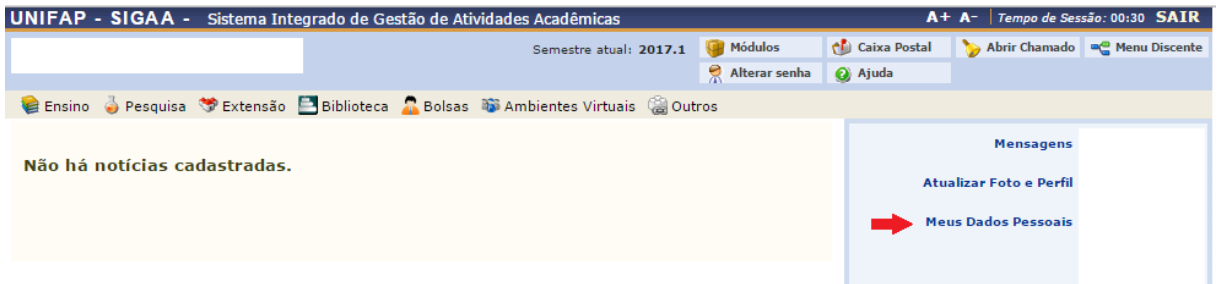

Na tela seguinte o usuário deverá preencher os dados bancários: Banco, Nº Agência e Nº Conta Corrente, e demais campos obrigatórios (não é obrigatório o preenchimento do campo Operação), após o preenchimento deverá confirmar seus dados.

| Dados Bancários                                                                                                    |
|----------------------------------------------------------------------------------------------------|
|                                                                                                    |
| Não é permitido informar dados bancários de terceiros. Apenas uma conta bancária que tenha como titular o próprio aluno, será aceita no cadastro para o<br>recebimento de qualquer tipo de auxilio financeiro ou bolsa remunerada que o mesmo possa vir a ter na Universidade.                                                                                                    |
| Banco: CAIXA ECONOMICA FEDERAL   Nº Operação:                                                                                                    |
| Nº Agencia:                                                                                                    |
| SITUAÇÃO SOCIO-ECONÔMICA                                                                                                    |
| De acordo com a RESOLUÇAO No 169/2008-CONSEPE, de 02 de dezembro de 2008, a distribuição de bolsas da UMIFAP será prioritária para alunos que se<br>enquadrem na condição sócio-econômica carente. Diante disso, é necessário que você informe sua renda familiar para registro no sistema.<br>Alertamos que o lançamento de dados falsos, constatados em ato da comprovação a ser realizado pela Secretaria de Assuntos Estudantis - SAE, poderá implicar<br>em restrições administrativas à concessão de bolsa. |
| Renda Familiar R\$<br>(mensal): * Quantidade de<br>familiar:                                                                                                    |
| Confirmação de Senha                                                                                                    |
| CONFIRME SEUS DADOS                                                                                                    |
| Confirmar Cancelar                                                                                                    |
| * Campos de preenchimento obrigatório.                                                                                                    |
| Portal do Discente                                                                                                    |
| SIGAA   Núcleo de Tecnologia da Informação (NTI-UNIFAP) - (096)3312-1733   Copyright © 2006-2017 - UNIFAP - appserver1.srv1inst1 - v3.14.92                                                                                                    |

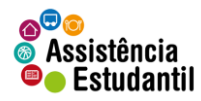

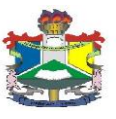

Após clicar em **Confirmar** o sistema irá apresentar a seguinte mensagem:

| UNIFAP - SIGAA - Sistema Integ               | grado de Gestão de Atividades Acadêmicas               |                                      | A+             | <ul> <li>A- Tempo de Ses</li> </ul> | são: 00:30 SAIR  |
|----------------------------------------------|--------------------------------------------------------|--------------------------------------|----------------|-------------------------------------|------------------|
|                                              | Semestre atual: 2017.1                                 | 🎯 Módulos                            | 🍏 Caixa Postal | 🍗 Abrir Chamado                     | 📲 Menu Discente  |
|                                              |                                                        | Alterar senha                        | 🙆 Ajuda        |                                     |                  |
| <ul> <li>Atualização dos dados do</li> </ul> | discente realizada com sucesso!                        |                                      |                | (x)                                 | fechar mensagens |
| 😂 Ensino 🍦 Pesquisa 😚 Extensão 📱             | 🖥 Biblioteca 🛛 🙇 Bolsas 🛛 🕸 Ambientes Virtuais 🛛 🍓 Out | tros                                 |                |                                     | 2                |
|                                              |                                                        |                                      |                | Mensagens                           |                  |
| Não há notícias cadastradas.                 |                                                        | Mensagens<br>Atualizar Foto e Perfil |                |                                     |                  |
|                                              |                                                        |                                      | Mei            | us Dados Pessoais                   |                  |
|                                              |                                                        |                                      |                |                                     |                  |
|                                              |                                                        |                                      |                |                                     |                  |

## DAS ADESÕES ADERIR AO CADASTRO ÚNICO/UNIFAP

Após atualizar os dados bancários, o usuário deverá acessar o **MENU BOLSAS** localizado no Painel Administrativo, conforme indicação de seta vermelha na imagem abaixo:

| UNIFAP - SIGAA - Sistema Integrado de Gestão de Atividade | s Acadêmicas             |               | A+             | - A- Tempo de Ses                                      | são: 00:29 SAIR |
|-----------------------------------------------------------|--------------------------|---------------|----------------|--------------------------------------------------------|-----------------|
|                                                           | Semestre atual: 2017.1   | 🥥 Módulos     | 🍏 Caixa Postal | 🍗 Abrir Chamado                                        | 📲 Menu Discente |
|                                                           |                          | Alterar senha | 🧿 Ajuda        |                                                        |                 |
| 😂 Ensino 🍦 Pesquisa 💝 Extensão 📑 Biblioteca 🔓 Bolsas 🕸 Am | nbientes Virtuais  🍓 Out | ros           |                |                                                        |                 |
| Não há notícias cadastradas.                              |                          |               | Atu<br>Mer     | Mensagens<br>alizar Foto e Perfil<br>us Dados Pessoais |                 |

Após clicar no MENU BOLSAS o usuário deverá acessar a aba Aderir ao CADASTRO ÚNICO/UNIFAP, conforme imagem abaixo:

| UNIFAP - SIGAA - Sistema Integrado de Ge    | tão de Atividades Acadêmicas                                                                                                 | A+ A-   Tempo de Sessão: 00:12 SAIR                         |
|---------------------------------------------|----------------------------------------------------------------------------------------------------|-------------------------------------------------------------|
|                                             | Semestre atual: 2017.1 🤴 Módulos                                                                                             | 🍪 Caixa Postal 🛛 🍃 Abrir Chamado 🛛 🗠 Menu Discente          |
|                                             | Riterar senha                                                                                                    | a 🥝 Ajuda                                                   |
| 😝 Ensino 🍦 Pesquisa 🤝 Extensão 🖺 Biblioteca | 🔓 Bolsas 🛛 🐺 Ambientes Virtuais 🛛 🍓 Outros                                                                                   |                                                             |
| Não há notícias cadastradas.                | Aderir ao Cadastro Único<br>Oportunidades de Bolsa<br>Acompanhar Meus Registros de Interesse<br>Minhas Bolsas na Instituição | Mensagens<br>Atualizar Foto e Perfil<br>Meus Dados Pessoais |
|                                             | Solicitação de Bolsas                                                                                                    | Hey Dous PESUAB                                             |

Após clicar em aderir ao CADASTRO ÚNICO/UNIFAP o usuário deverá aceitar os termos citados e clicar em continuar, conforme ilustração na imagem abaixo:

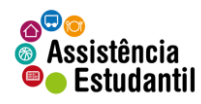

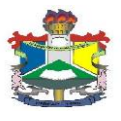

| UNIFAP - SIGAA - Sistema Integrado de Gestão de Atividades Acadêmicas                                                                                                    | A+ A-   Tempo de Sessão: 00:30 SAIR                              |
|----------------------------------------------------------------------------------------------------|------------------------------------------------------------------|
| Semestre atual: 2017.1                                                                                                    | 🍘 Módulos 🛛 🔞 Caixa Postal 🛛 🍗 Abrir Chamado 🛛 🛫 Menu Discente   |
| <b>5</b>                                                                                                    | 🕺 Alterar senha 🕜 Ajuda                                          |
| Portal do Discente > Cadastro Único de Bolsistas > Apresentação                                                                                                    |                                                                  |
|                                                                                                    |                                                                  |
| Programa de Bolsas de Assistência E                                                                                                    | Estudantil                                                       |
| O programa de bolsa de assistência estudantil é concedido a alunos de cursos regulares, com pri<br>sócio-economicamente carente.                                                   | rioridade para aqueles que se enquadrarem na condição de aluno   |
| Entendem-se como cursos regulares aqueles oferecidos por qualquer unidade de ensino vinculad<br>equivalentes, graduação (presencial ou a distância) e pós-graduação strictu sensu. | da à UNIFAP, nos níveis médio, técnico profissionalizante ou     |
| Mais detalhes podem ser encontrados na Resolução no 169/2008-CONSEPE.                                                                                                    |                                                                  |
| Questionário Sócio-Econômio                                                                                                    | ico                                                              |
| O questionário é uma das formas de avaliação para determinar a condição sócio econômica do a<br>participar do programa de bolsa.                                                   | aluno. Essa etapa é obrigatória a todos os discentes que desejam |
| A veracidade dos dados informados no cadastro é de sua responsabilidade. Constatando-se que<br>administrativas cabíveis que incluem a perda da bolsa.                              | os dados informados são falsos, você poderá sofrer medidas       |
| 1 🗾 Eu li e concordo os termos acima<br>Continuar >>                                                                                                    | a citados.                                                       |
| Portal do Discente                                                                                                    |                                                                  |
| SIGAA   Núcleo de Tecnologia da Informação (NTI-UNIFAP) - (096)3312-1733   Copyright                                                                                               | t © 2006-2017 - UNIFAP - appserver1.srv1inst1 - v3.14.92         |

Após clicar em **CONTINUAR** o usuário deverá preencher os dados do perfil para a base de dados do SIGAA, em seguida clicar em **Gravar Perfil** conforme imagem abaixo:

| UNIFAP - SIGAA - Sistema Integ                                                                     | grado de Gestão de Atividades Acadêmicas                                                                  |                                              | A+                                 | • A-   Tempo de Ses  | são: 00:28 SAIR |
|----------------------------------------------------------------------------------------------------|----------------------------------------------------------------------------------------------------|----------------------------------------------|------------------------------------|----------------------|-----------------|
|                                                                                                    | Semestre atual: 2017                                                                                      | 1 🎯 Módulos                                  | 🍪 Caixa Postal                     | 🍗 Abrir Chamado      | 📲 Menu Discente |
|                                                                                                    |                                                                                                    | 🄗 Alterar senha                              | 🕢 Ajuda                            |                      |                 |
| PORTAL DO DISCENTE > INFORME SEU                                                                   | Perfil                                                                                                    |                                              |                                    |                      |                 |
| Caro discente,<br>Estas informações serão usadas quando<br>descrever aqui todas as suas habilidade | o um professor desejar buscar alunos de acordo con<br>se a áreas de interesse, pois assim aumentará a cha | n um perfil na base d<br>nce de um professor | e dados do SIGAA<br>te selecionar. | . É muito importan   | te para você    |
|                                                                                                    | DADOS DO PERFII                                                                                           |                                              |                                    |                      |                 |
| Descrição Pessoal:                                                                                 | *                                                                                                    |                                              |                                    |                      |                 |
| Primeira turma de                                                                                  | pedagogia Santana                                                                                         |                                              |                                    |                      |                 |
| Áreas de Interesse                                                                                 | :*                                                                                                    |                                              |                                    |                      |                 |
| História, diversida                                                                                | de cultural.                                                                                              |                                              |                                    |                      |                 |
| Currículo Lattes:                                                                                  |                                                                                                    |                                              |                                    |                      |                 |
|                                                                                                    |                                                                                                    |                                              |                                    |                      |                 |
|                                                                                                    | Gravar Perfil Cance                                                                                       | lar                                          |                                    |                      |                 |
|                                                                                                    | * Campos de preenchimento                                                                                 | obrigatório.                                 |                                    |                      |                 |
|                                                                                                    | Portal do Discent                                                                                         | e                                            |                                    |                      |                 |
| SIGAA   Núcleo de Tecnol                                                                           | ogia da Informação (NTI-UNIFAP) - (096)3312-1733   Cop                                                    | yright © 2006-2017 - L                       | NIFAP - appserver1.                | srv1inst1 - v3.14.92 |                 |

Após clicar em **Gravar Perfil**, o usuário deverá confirmar o endereço e clicar em **Continuar**, caso não more com a família, deverá clicar em **Sim**, preencher o endereço dos familiares, e em seguida clicar em **Continuar**, conforme imagens abaixo:

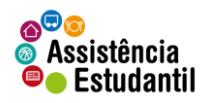

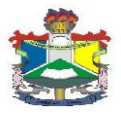

|                                                       | tema Integrado de O                                                                | sestão de Atividade                                                                                                    | s Academicas                                                                                                    |                                                           | A                         | + A <sup>2</sup>   Tempo de Ses | sað: 00:20   |
|-------------------------------------------------------|------------------------------------------------------------------------------------|----------------------------------------------------------------------------------------------------|----------------------------------------------------------------------------------------------------|-----------------------------------------------------------|---------------------------|---------------------------------|--------------|
|                                                       |                                                                                    |                                                                                                    | Semestre atual: 2017.1                                                                                                    | 🮯 Módulos                                                 | 🍏 Caixa Postal            | 🍗 Abrir Chamado                 | 📲 Menu D     |
|                                                       |                                                                                    |                                                                                                    |                                                                                                    | 🔗 Alterar senha                                           | 🕢 Ajuda                   |                                 |              |
| ORTAL DO DISCENTE > CA                                | ADASTRO ÚNICO DE BO                                                                | DISISTAS > ENDERED                                                                                                    | O DA FAMÍLIA                                                                                                    |                                                           |                           |                                 |              |
|                                                       |                                                                                    |                                                                                                    |                                                                                                    |                                                           |                           |                                 |              |
|                                                       |                                                                                    |                                                                                                    | Endereço da Família                                                                                                    |                                                           |                           |                                 |              |
| aso voce não more com su<br>icio econômicas do candid | Ja família, é necessári<br>ato                                                     | o informar o endereg                                                                                                    | o. Durante a triagem fe                                                                                                    | eita pelo DEAE este                                       | e dado será relev         | ante para determina             | r as condiç  |
| cio economicas do canala                              |                                                                                    |                                                                                                    |                                                                                                    |                                                           |                           |                                 |              |
| CE                                                    | P:                                                                                 |                                                                                                    | Bairro                                                                                                    |                                                           |                           |                                 |              |
| Ru                                                    | a:                                                                                 |                                                                                                    | Número                                                                                                    |                                                           |                           |                                 |              |
| Cidad                                                 | e:                                                                                 |                                                                                                    | UF                                                                                                    | •                                                         |                           |                                 |              |
|                                                       |                                                                                    | -                                                                                                    |                                                                                                    |                                                           |                           |                                 |              |
|                                                       |                                                                                    | Endereço da sua                                                                                                    | família é diferente do                                                                                                    | endereço acima?                                           |                           |                                 |              |
|                                                       |                                                                                    |                                                                                                    | 🔍 Sim 🖲 Não                                                                                                    |                                                           |                           |                                 |              |
|                                                       |                                                                                    |                                                                                                    | Continuar >>                                                                                                    |                                                           |                           |                                 |              |
|                                                       |                                                                                    |                                                                                                    |                                                                                                    |                                                           |                           |                                 |              |
|                                                       |                                                                                    |                                                                                                    | Portal do Discente                                                                                                    |                                                           |                           |                                 |              |
| SIGAA   Núc                                           | eo de Tecnologia da Into                                                           | rmação (NTI-UNIFAP)                                                                                                    | - (096)3312-1733   Copyri                                                                                                    | ght © 2006-2017 - l                                       | NIFAP - appserver         | l.srv1inst1 - v3.14.92          |              |
|                                                       |                                                                                    |                                                                                                    | Semestre atual: 2017.1                                                                                                    | Módulos ná senha                                          | 🐠 Caixa Postal<br>🥥 Ajuda | 🍃 Abrir Chamado 🛛 🗨             | Menu Discent |
| PORTAL DO DISCENTE >                                  | CADASTRO ÚNICO DE F                                                                | BOLSISTAS > ENDERED                                                                                                    | O DA FAMÍLIA                                                                                                    |                                                           |                           |                                 |              |
|                                                       |                                                                                    |                                                                                                    |                                                                                                    |                                                           |                           |                                 |              |
|                                                       |                                                                                    |                                                                                                    | Endereço da Familia                                                                                                    |                                                           |                           |                                 |              |
| Caso voce nao more com<br>sócio econômicas do can     | i sua familia, e necessa<br>didato.                                                | rio informar o endere                                                                                                    | ço. Durante a triagem fei                                                                                                    | ta pelo DEAE este d                                       | ado sera relevant         | e para determinar as            | condições    |
|                                                       |                                                                                    |                                                                                                    |                                                                                                    |                                                           |                           |                                 |              |
|                                                       |                                                                                    |                                                                                                    |                                                                                                    |                                                           |                           |                                 |              |
|                                                       | CEP:                                                                               |                                                                                                    | Bairro:                                                                                                    |                                                           |                           |                                 |              |
|                                                       | CEP:<br>Rua:                                                                       |                                                                                                    | Bairro:<br>Número:                                                                                                    |                                                           |                           |                                 |              |
| Cid                                                   | CEP:<br>Rua:<br>Iade:                                                              |                                                                                                    | Bairro:<br>Número:<br>UF:                                                                                                    |                                                           |                           |                                 |              |
| Cid                                                   | CEP:<br>Rua:<br>lade:                                                              | Enderaça da cua                                                                                                    | Bairro:<br>Número:<br>UF:                                                                                                    | derece acima?                                             |                           |                                 |              |
| Cid                                                   | CEP:<br>Rua:<br>lade:                                                              | Endereço da sua                                                                                                    | Bairro:<br>Número:<br>UF:<br>a família é diferente do el<br>▶ ● Sim ○ Não                                                                                                    | ndereço acima?                                            |                           |                                 |              |
| Cid                                                   | CEP:<br>Rua:<br>lade:                                                              | Endereço da suz                                                                                                    | Bairro:<br>Número:<br>UF:<br>família é diferente do er<br>♥ ⑧ Sim ◎ Não                                                                                                    | ndereço acima?                                            |                           |                                 |              |
| Cid                                                   | CEP:<br>Rua:<br>lade:                                                              | Endereço da sua                                                                                                    | Báirro:<br>Número:<br>UF:<br>● ● Sim ● Não<br>ENDEREÇO DA FAMÍLIA                                                                                                    | ndereço acima?                                            |                           |                                 |              |
| Cid                                                   | CEP:<br>Rua:<br>lade:<br>CEP: * 68                                                 | Endereço da sus                                                                                                    | Bairro:<br>Número:<br>UF:<br>Samilia é diferente do el<br>Sim Não<br>ENDEREÇO DA FAMÍLIA<br>a para buscar o endereço                                                                                                    | ndereço acima?<br>o do CEP informado                      | )                         |                                 |              |
| Cie                                                   | CEP: Rua:<br>lade:<br>cEP: * 68<br>.ogradouro; Rua                                 | Endereço da sus<br>Contentional<br>Contentional<br>Co | Bairos<br>Número:<br>UF:<br>o familia é diferente do e<br>● ® Sim ● Não<br>ENDEREÇO DA FAMÍLIA<br>a para buscar o endereç                                                                                                    | ndereço acima?<br>o do CEP informado                      | )<br>•                    |                                 |              |
| Cie                                                   | CEP: Rua:<br>lade:<br>CEP: * 68<br>.ogradouro: Rua<br>Bairro: *                    | Endereço da su                                                                                                    | Bairro:<br>Número:<br>UF:<br>familia é diferente do el<br>Sim Não<br>ENDEREÇO DA FAMÍLIA<br>a para buscar o endereç<br>Complemento:                                                                                                   | ndereço acima?<br>o do CEP informado                      | )<br>                     |                                 |              |
| Cie                                                   | CEP: Rua:<br>lade:<br>CEP: * 65<br>cogradouro: Rua<br>Bairro: *<br>UF: * Amaná     | Endereço da sus                                                                                                    | Bairro:<br>Número:<br>VF:<br>Sim Sim Não<br>ENDEREÇO DA FAMÍLIA<br>a para buscar o endereç<br>Complemento:<br>Município: M                                                                                                    | ndereço acima?<br>o do CEP informado<br>acapá <b>v</b>    | )<br>•:                   |                                 |              |
| Cic                                                   | CEP: Rua:<br>Jade:<br>Logradouro: Rua<br>Bairo: *<br>UF: * Amapá<br>Tel. Fixo:     | Endereço da sus                                                                                                    | Bairros<br>Números<br>UF:<br>mamilia é diferente do e<br>manuella é diferente do e<br>manuella é diferente do e<br>manuella na<br>ENDEREÇO DA FAMÍLIA<br>a para buscar o endereç<br>Complemento:<br>Município: * M<br>n Tel. Celular: | ndereço acima?<br>o do CEP informado<br>acapá v           | ) N                       |                                 |              |
| Cie                                                   | CEP:<br>Rua:<br>lade:<br>Logradouro: Rua<br>Bairro: *<br>UF: * Amapá<br>Tel. Fixo: | Endereço da su<br>Celque na lup                                                                                                    | Bairro:<br>Número:<br>VF:<br>Sim O Não<br>ENDEREÇO DA FAMÍLIA<br>a para buscar o endereç<br>Complemento:<br>Município: * M<br>Nunicípio: * M                                                                                          | ndereço acima?<br>o do CEP informado<br>acapá v]<br>(some | )<br>N.<br>               |                                 |              |
| Cie                                                   | CEP: * 68<br>lade:<br>Logradouro: Rua<br>Bairro: *<br>UF: * Amapá<br>Tel. Fixo:    | Endereço da su<br>Celique na lup                                                                                                    | Bairros<br>Número:<br>VF:<br>Sim I Ado<br>Sim Não<br>ENDEREÇO DA FAMÍLIA<br>a para buscar o endereç<br>Complemento:<br>Município: * M<br>Junicípio: * M<br>O Continuar >>>                                                            | ndereço acima?<br>o do CEP informado<br>acapá v<br>(somer | )<br>N.<br>               |                                 |              |

Após clicar em **CONTINUAR** o usuário deverá responder o **Questionário Sócio Econômico**, e **Confirmar inscrição**, conforme imagem abaixo:

| P - SIGAA - Sistema Integ     | rado de Gestão de Atividade    | es Acadêmicas          |         | A+                        | - <b>A</b> - │ Tempo de Ses | são: 00:30 |
|-------------------------------|--------------------------------|------------------------|---------|---------------------------|-----------------------------|------------|
|                               |                                | Semestre atual: 2017.1 | Módulos | 🗐 Caixa Postal<br>🥥 Ajuda | 🍗 Abrir Chamado             | •C Menu    |
| l do Discente > Cadastro Ú    | ICO DE BOLSISTAS > QUESTI      | ONÁRIO                 |         |                           |                             |            |
|                               | Quest                          | IONÁRIO SÓCIO ECON     | ÔMICO   |                           |                             |            |
| 1. NOME COMPLETO: *( Núme     | romáximode Caracteres: 100)    |                        |         |                           |                             |            |
|                               |                                |                        |         |                           |                             | 1          |
|                               |                                |                        |         |                           |                             |            |
| (0 Caracteres Digitados)      |                                |                        |         |                           | /                           |            |
|                               |                                |                        |         |                           |                             |            |
| 2. NUMERO DO RG: *(Número     | maximo de Caracteres: 20 )     |                        |         |                           |                             |            |
|                               |                                |                        |         |                           |                             |            |
|                               |                                |                        |         |                           |                             |            |
| (0 Caracteres Digitados)      |                                |                        |         |                           |                             |            |
| 3. CPF: *( Número máximo de 0 | aracteres: 11 )                |                        |         |                           |                             |            |
|                               |                                |                        |         |                           |                             | 1          |
|                               |                                |                        |         |                           |                             |            |
| (0 Caracteres Digitados)      |                                |                        |         |                           |                             |            |
| 4. DATA DE NA SCIMENTO: (EX   | 20/12/1980) *( Número máximo o | le Caracteres: 20 )    |         |                           |                             |            |
|                               |                                |                        |         |                           |                             | 1          |
|                               |                                |                        |         |                           |                             |            |
|                               |                                |                        |         |                           | /                           |            |
| (0 Caracteres Digitados)      |                                |                        |         |                           |                             |            |
| 5. ENDEREÇO: *( Número máx    | imo de Caracteres: 1000 )      |                        |         |                           |                             |            |

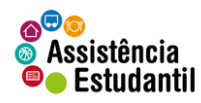

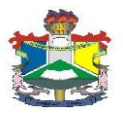

| 59. JU STIFIQUE A NECESSID | ADE DE RECEBER APOIO FINAI     | NCEIRO DA ASSISTÊNCIA ESTUDANTIL: 🔌 (Núme        | ero máximo de Caracteres: 1000 )         |
|----------------------------|--------------------------------|--------------------------------------------------|------------------------------------------|
| (U Garacteres Digitados)   |                                |                                                  |                                          |
| TENS DO CONFORTO FAMILI    | IAR                            |                                                  |                                          |
| Aparelho de Som            | Nenhum 🔻                       | Empregada Mensalista                             | Nenhum 🔻                                 |
| Banheiro                   | Nenhum 🔻                       | Geladeira                                        | Nenhum 🔻                                 |
| Carro                      | Nenhum 🔻                       | Máquina de Lavar Roupas                          | Nenhum 🔻                                 |
| Celular                    | Nenhum 🔻                       | Moto                                             | Nenhum 🔻                                 |
| Computador                 | Nenhum 🔻                       | Telefone Fixo                                    | Nenhum 🔻                                 |
| DVD                        | Nenhum 🔻                       | Televisor                                        | Nenhum 🔻                                 |
|                            |                                | Confirmar Inscrição Cancelar                     |                                          |
|                            | * Ci                           | ampos de preenchimento obrigatório.              |                                          |
|                            |                                | Portal do Discente                               |                                          |
| SIGAA   Núcleo de Tecn     | ologia da Informação (NTI-UNIF | AP) - (096)3312-1733   Copyright © 2006-2017 - L | JNIFAP - appserver1.srv1inst1 - v3.14.92 |

Após confirmar inscrição o sistema irá apresentar a pergunta: "**Confirma a sua adesão ao Programa de CADASTRO ÚNICO?**" Clique em OK, conforme imagem abaixo:

| -                           | sigaa.unifap.br diz:     |                             |          |
|-----------------------------|--------------------------|-----------------------------|----------|
| SIM, POR INSATISFAÇÃO COM   | Confirma a sua adesão ao | Programa de Cadastro Único? |          |
| SIM, POR IMPEDIMENTO DE SA  |                          |                             |          |
| SIM, POR MOTIVO DE TRABAL   |                          | OK Cancelar                 |          |
| SIM, POR IMPEDIMENTO FINAN  |                          |                             |          |
| SIM, POR LICENÇA MATERNIDA  | DE                       |                             |          |
| SIM, POR DIFICULDADE DE APP | RENDER OS CONTEÚDOS DA   | S DISCIPLINAS               |          |
| SIM, POR RISCO DE SER JUBIL | ADO                      |                             |          |
| SIM, POR OUTRO MOTIVO       |                          |                             |          |
| C NÃO                       |                          |                             |          |
| (174 Caracteres Digitados)  |                          | ·                           |          |
| ITENS DO CONFORTO FAMILIAR  |                          |                             |          |
| Aparelho de Som             | Nenhum 🔻                 | Empregada Mensalista        | Nenhum 🔻 |
| Banheiro                    | •                        | Geladeira                   | · •      |
| Carro                       | Nenhum 🔻                 | Máquina de Lavar Roupas     | T        |
| Celular                     | <b>T</b>                 | Moto                        | Nenhum 🔻 |
| Computador                  | <b>T</b>                 | Telefone Fixo               | Nenhum 🔻 |
| DVD                         | Nenhum 🔻                 | Televisor                   | · •      |
|                             |                          |                             |          |

\* Campos de preenchimento obrigatório.

Após confirmar adesão o sistema irá apresentar a seguinte mensagem: UNIFAP - SIGAA - Sistema Integrado de Gestão de Atividades Acadêmicas A+ A- Tempo de Sessão: 00:30 SAIR

| Semestre atual: 2017.1 🎯 Módulos 🕤                                                        | 🖞 Caixa Postal 🏾 🍗 Abrir Chamado 🛛 🧠 Menu Discente |
|-------------------------------------------------------------------------------------------|----------------------------------------------------|
|                                                                                           | g Ajuda                                            |
| Adesão ao Cadastro Único efetuada com sucesso. Agora é possível inscrever-se em processos | seletivos de bolsas.<br>(x) fechar mensagens       |
| 😫 Ensino 🍦 Pesquisa  🎔 Extensão 📑 Biblioteca 🤷 Bolsas 🐞 Ambientes Virtuais 🍓 Outros       |                                                    |
|                                                                                           | Mensagens                                          |
| Não há notícias cadastradas.                                                              | Atualizar Foto e Perfil                            |
|                                                                                           | Meus Dados Pessoais                                |
| T . C .                                                                                   |                                                    |

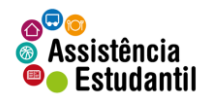

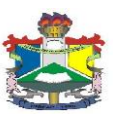

## DA SOLICITAÇÃO DE BOLSA/AUXÍLIO

Para o usuário solicitar os auxílios da Assistência Estudantil deverá acessar o MENU BOLSAS>>SOLICITAÇÃO DE BOLSAS>>SOLICITAÇÃO DE BOLSA AUXÍLIO, conforme imagem abaixo:

| UNIFAP - SIGAA - Sistema Integrado de Ges        | A+ A- Tempo de Sessão: 00:30 SAIR |                                           |       |            |                                             |                      |                 |
|--------------------------------------------------|-----------------------------------|-------------------------------------------|-------|------------|---------------------------------------------|----------------------|-----------------|
|                                                  |                                   | Semestre atual: 2017.1                    | 🎯 Mó  | dulos      | 🍏 Caixa Postal                              | 🍗 Abrir Chamado      | 📲 Menu Discente |
|                                                  |                                   |                                           | 🕺 Alt | erar senha | a 👩 Ajuda                                   |                      |                 |
| 📦 Ensino   🎍 Pesquisa   🦈 Extensão  🖻 Biblioteca | 🔓 Bolsas 🛛 🐻 A                    | mbientes Virtuais 🛛 🍓 Out                 | tros  |            |                                             |                      |                 |
| Aderir ao Cadastro Único                         |                                   |                                           |       |            | Mensagens                                   |                      |                 |
| Não há notícias cadastradas.                     | Oportunidad<br>Acompanhai         | es de Bolsa<br>r Meus Registros de Intere | esse  |            | Atu                                         | alizar Foto e Perfil |                 |
|                                                  | Minhas Bolsa                      | as na Instituição                         |       |            | Me                                          | us Dados Pessoais    |                 |
|                                                  | Solicitação d                     | le Bolsas                                 | •     | Soli       | citação de Bolsa Au:                        | cílio                | -               |
|                                                  |                                   |                                           |       | Soli       | citar Desbloqueio de                        | Acesso ao RU         |                 |
| Turmas do Semestre                               |                                   |                                           |       | Aco        | Acompanhar Solicitação de Bolsa Auxílio     |                      |                 |
| Últimas Atualizações                             |                                   |                                           |       | Aco        | Acompanhar Solicitação de Desbloqueio do RU |                      |                 |
|                                                  |                                   |                                           |       | Ren        | ovar Bolsa Auxílio                          | 🗊 Fórum              | liação          |

Após clicar em **SOLICITAÇÃO DE BOLSA AUXÍLIO**, o usuário deverá verificar os auxílios disponíveis para inscrição, escolher o auxílio desejado, clicar no item "Eu II e compreendi as instruções e prazos informados acima" e Continuar, conforme imagem abaixo:

| UNIFAP - SIGAA - Sis    | tema Inte        | grado de Ge              | stão de Ativi            | dades Acadêmi  | cas              |                                        | A+                                       | A-   Tempo de Ses | são: 00:21 SAIR |
|-------------------------|------------------|--------------------------|--------------------------|----------------|------------------|----------------------------------------|------------------------------------------|-------------------|-----------------|
|                         |                  |                          |                          | Semestre       | atual: 2017.1    | 🥥 Módulos                              | 쉘 Caixa Postal                           | 🍗 Abrir Chamado   | 📲 Menu Discente |
|                         |                  |                          |                          |                |                  | 🔗 Alterar senha                        | 🧿 Ajuda                                  |                   |                 |
| PORTAL DO DISCENTE > SO | LICITAÇÃO        | DE BOLSA A               | UXÍLIO                   |                |                  |                                        |                                          |                   |                 |
|                         |                  |                          |                          |                |                  |                                        |                                          |                   |                 |
|                         |                  |                          | POR F                    | AVOR, LEIA AS  | S INSTRUÇÔ       | ÉES ABAIXO                             |                                          |                   |                 |
|                         |                  |                          |                          | PERÍODOS       | DE INSCRIÇ       | ÃO                                     |                                          |                   |                 |
|                         | Tipo da<br>Bolsa | Início                   | Fim                      | Hora término   | Município        | Discentes permiti                      | idos                                     |                   |                 |
|                         | ATLETA<br>OCULOS | 12/04/2017<br>12/04/2017 | 19/04/2017<br>26/04/2017 | 8:0<br>8:0     | Macapá<br>Macapá | Discentes novatos<br>Discentes novatos | / Discentes vetera<br>/ Discentes vetera | nos<br>nos        |                 |
| TESTE                   |                  |                          | Clique                   | aqui para faze | er o downlo      | ad do anexo                            |                                          |                   |                 |
| Bolsa De                | sejada: *        | OCULOS<br>Eu li e compr  | reendi as instr          | v -            | informados       | acima.                                 |                                          |                   |                 |
|                         |                  |                          |                          | Portal d       | o Discente       |                                        |                                          |                   |                 |

Após clicar em **Continuar**, o sistema apresentará o resumo do questionário preenchido pelo requerente, e ao fim do questionário o usuário deverá: Escrever a justificativa de requerimento do auxílio pleiteado, anexar CPF, clicar em **Anexar Arquivo** e clicar em **Cadastra**r.

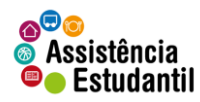

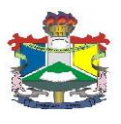

| DADOS DO DISCENTE                                          |   |
|------------------------------------------------------------|---|
| MATRÍCULA:                                                 |   |
| DISCENTE:                                                  |   |
| CURSO:                                                     |   |
| CEP:                                                       |   |
| BAIRRO:                                                    |   |
| RUA:                                                       |   |
| NÚMERO:                                                    |   |
| CIDADE:                                                    |   |
| UF: AP                                                     |   |
| TIPO DA BOLSA AUXÍLIO: OCULOS                              |   |
| JUSTIFICATIVA DE REQUERIMENTOS: *                          |   |
|                                                            |   |
|                                                            |   |
|                                                            |   |
|                                                            |   |
|                                                            |   |
|                                                            |   |
|                                                            |   |
|                                                            |   |
|                                                            |   |
|                                                            |   |
|                                                            | / |
| Documentos à ser enviado                                   |   |
| Tipo Documento: * SELECIONE 🔻                              |   |
| Documento: 🔹 Escolher arquivo 🛛 Nenhum arquivo selecionado |   |
| Anexar Arquivo                                             |   |
| Cadastrar << Voltar Cancelar                               |   |
| * Campos de preenchimento obrigatório.                     |   |
| Portal do Discente                                         |   |

Após clicar em **Cadastrar**, o sistema irá exibir o comprovante de inscrição no auxílio conforme tela abaixo: Para retornar clique em **VOLTAR** ou **PORTAL DISCENTE DO DISCENTE**.

|                                                              | FUNDAÇÃO UNIVERSIDADE FEDERAL DO AMAPÁ<br>SISTEMA INTEGRADO DE GESTÃO DE ATIVIDADES ACADÊMICAS                                                                                                    |             |
|--------------------------------------------------------------|----------------------------------------------------------------------------------------------------|-------------|
| Portal do Discente                                           | Емітіро ем 26/04/2017 10:13                                                                                                    |             |
|                                                              | Número do Comprovante: 17                                                                                                    |             |
| MATRÍCULA:                                                   |                                                                                                    |             |
| DISCENTE:                                                    |                                                                                                    |             |
| CURSO:                                                       |                                                                                                    |             |
| CEP:                                                         |                                                                                                    |             |
| SAIRRO:                                                      |                                                                                                    |             |
| KUA:<br>NÚMERO:                                              |                                                                                                    |             |
| CIDADE:                                                      |                                                                                                    |             |
| UF:                                                          |                                                                                                    |             |
| TIPO DA BOLSA AUXÍLIO                                        | ):                                                                                                    |             |
| Lembre-se que o proces<br>Pré Selecionados deverá<br>entrevi | INSCRIÇÃO SOLICITADA COM SUCESSO<br>so seletivo para as bolsas é realizado em várias etapas. Portanto os alur<br>io comparecer nos dias, hora e local estabelecidos conforme EDITAL par<br>sta social e apresentação de documentos posteriormente. | nos<br>ra a |
|                                                              | Autenticação:<br>fc714e0ba8f0708d64b066c4d5d70078541d225b                                                                                                    |             |
| 🔇 Voltar 🛛 SIGAA   Nú                                        | cleo de Tecnologia da Informação (NTI-UNIFAP) - (096)3312-1733  <br>Imprimir                                                                                                    |             |